# 16 附錄

節錄快速鍵總表及匯出/匯入格式的說明。

### 16.1 快速鍵總表

元件輸入

| 輸入元件                                               | 按鍵及說明                                   |  |  |  |
|----------------------------------------------------|-----------------------------------------|--|--|--|
| A接點                                                | A 或 Shift + A, 當同時按 shift 鍵時僅輸入元件不必輸入編號 |  |  |  |
| B接點                                                | B 或 Shift + B, 當同時按 shift 鍵時僅輸入元件不必輸入編號 |  |  |  |
| 上微分接點                                              | U 或 Shift + U, 當同時按 shift 鍵時僅輸入元件不必輸入編號 |  |  |  |
| 下微分                                                | D 或 Shift + D, 當同時按 shift 鍵時僅輸入元件不必輸入編號 |  |  |  |
| 線圈輸出                                               | O 或 Shift + O, 當同時按 shift 鍵時僅輸入元件不必輸入編號 |  |  |  |
| 反相線圈輸出                                             | Q 或 Shift + Q, 當同時按 shift 鍵時僅輸入元件不必輸入編號 |  |  |  |
| 註:輸入以上元件時可先輸入編號(X,Y,M,S,T,C)再輸入元件按鍵(A,B,U,D,O,Q)或先 |                                         |  |  |  |
| 輸入元件按鍵                                             | 再輸入編號.                                  |  |  |  |
| 電通反相                                               | 1                                       |  |  |  |
| 電通上微分                                              | P                                       |  |  |  |
| 電通下微分                                              | Ν                                       |  |  |  |
| 水平線                                                | Н                                       |  |  |  |
| 連續水平線                                              | Shift + H                               |  |  |  |
| 垂直短路線                                              | V                                       |  |  |  |
| 一般功能指令                                             | F                                       |  |  |  |
| SET 功能指令                                           | Shift + S                               |  |  |  |
| RST 功能指令                                           | Shift + R                               |  |  |  |
| 計時器功能指令                                            | Shift + T                               |  |  |  |
| 計數器功能指令                                            | Shift + C                               |  |  |  |
| Label 輸入                                           | Shift + L                               |  |  |  |
| 重複上次指令輸入                                           | Shift + F                               |  |  |  |

元件編輯

| 功能         | 按鍵及說明                       |  |  |
|------------|-----------------------------|--|--|
| 修改接點編號     | 直接輸入新編號 或                   |  |  |
|            | 按 SPACE 鍵(空白鍵)帶出編輯視窗後再輸入新編號 |  |  |
| 修改功能指令內之編號 | 按 SPACE 鍵(空白鍵)帶出編輯視窗再輸入新編號  |  |  |
| 刪除元件或功能指令  | 按 Delete 鍵 或 Backspace 鍵    |  |  |

網路編輯

| 功能                             | 按鍵及說明                 |  |  |  |
|--------------------------------|-----------------------|--|--|--|
| 插入空白網路                         | 上方插入 – Shift + Insert |  |  |  |
|                                | 下方插入 – Ctrl + Insert  |  |  |  |
| 刪除單一解題網路                       | Ctrl + Delete         |  |  |  |
| 選取所有程式單元內之                     | Ctrl + A              |  |  |  |
| 網路                             |                       |  |  |  |
| 複製區塊網路                         | Ctrl + C              |  |  |  |
| 貼上區塊網路                         | Ctrl + V              |  |  |  |
| 刪除區塊網路                         | Delete                |  |  |  |
| 剪下區塊網路                         | Ctrl + X              |  |  |  |
| 註 : 作以上四種區塊操作時需先利用滑鼠將區塊標示後再進行. |                       |  |  |  |

游標移動

| 功能         | 按鍵及說明         |
|------------|---------------|
| 上下左右移動     | 上,下,左,右移動鍵    |
| 跳至第一列      | Home          |
| 跳至最後一列     | End           |
| 跳至下一行      | Shift + Enter |
| 跳至下一解題網路   | Enter         |
| 跳至第一個解題網路  | Ctrl + Home   |
| 跳至最後一個解題網路 | Ctrl + End    |
| 跳至某一特定解題網路 | Ctrl + G      |

專案操作

| 功能     | 按鍵及說明    |  |  |  |
|--------|----------|--|--|--|
| 開新專案   | Ctrl + N |  |  |  |
| 開啓專案檔案 | Ctrl + O |  |  |  |
| 連線開啓專案 | Ctrl + L |  |  |  |
| 儲存專案   | Ctrl + S |  |  |  |
| 列印     | Ctrl + P |  |  |  |

### PLC 操作

| 功能       | 按鍵及說明     |  |  |
|----------|-----------|--|--|
| PLC 停止運轉 | Ctrl + F9 |  |  |
| PLC 執行   | F9        |  |  |

### 元件搜尋

| 功能      | 按鍵及說明   |  |  |  |  |
|---------|---------|--|--|--|--|
| 尋找元件    | Ctrl +F |  |  |  |  |
| 尋找下一個元件 | F3      |  |  |  |  |

#### 雜項操作

| 功能      | 按鍵及說明     |
|---------|-----------|
| 設定專案選項  | Ctrl + F8 |
| 語法檢查    | F8        |
| 顯示暫存器資料 | F11       |

#### Step Ladder

| 功能     | 按鍵及說明              |  |  |  |
|--------|--------------------|--|--|--|
| STP    | ? (與 Caps Lock 無關) |  |  |  |
| FROM   | < (與 Caps Lock 無關) |  |  |  |
| ТО     | > (與 Caps Lock 無關) |  |  |  |
| STPEND | Shift + Z          |  |  |  |

## 16.2 匯出/入檔案格式

專案內容匯出與匯入包括〔註解說明〕、〔資料表格〕、〔階梯圖〕、〔監視頁〕四種內容。

| 1.〔註解說明〕 | 匯出匯入檔案格式為文字檔,副檔名為 txt。 |
|----------|------------------------|
| 2.〔資料表格〕 | 匯出匯入檔案格式副檔名為 tab 檔。    |
| 3.〔階梯圖〕  | 匯出匯入檔案格式副檔名為 ldr 檔。    |
| 4.〔監視頁〕  | 匯出匯入檔案格式副檔名為 spf 檔。    |

| 🔊 test.txt | - 記事本 |         |        |          |
|------------|-------|---------|--------|----------|
| 檔案①        | 編輯(E) | 格式(())  | 説明(H)  |          |
| REF        | COMM  | ENT DES | CRIPTI | ON 🔺     |
| XO         | Star  | t       |        |          |
| 81         | LS1   |         |        |          |
| X2         | LS2   |         |        |          |
| X3         | LS3   |         |        |          |
| X4         | LS4   |         |        |          |
| X80        | 開機    |         |        |          |
| Y Ø        | A+    |         |        |          |
| Y1         | A-    |         |        |          |
| Y2         | B+    |         |        |          |
| Y3         | B-    |         |        |          |
| S21        | 程序    | 1       |        |          |
| S22        | 「程序   | 2       |        |          |
|            |       |         |        | _        |
|            |       |         |        | <u> </u> |
| -          |       |         |        | ► //     |

以下就其文字檔格式內容做說明:

"REF":列出元件名稱欄。

"COMMENT":相對應元件之註解文字。

"DESCRIPTION":相對應元件之註解說明文字。